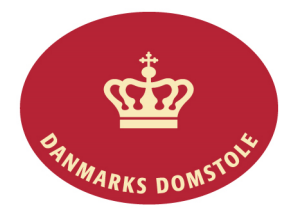

## Navigationsseddel – Kvittering for ny sag

Du kan her se, hvordan du på domstolenes sagsportal kan bekræfte, at du har modtaget en ny sag. Du finder domstolenes sagsportal på <u>www.minretssag.dk</u>. Når du kvitterer for at have modtaget sagen, vil retten ikke forkynde sagens dokumenter for dig. Når du har kvitteret for at have modtaget sagen, kan du kan på <u>www.minretssag.dk</u> se, om retten har fastsat frist for, at du skal indlevere et processkrift, eller indkaldt dig til et møde i sagen.

| Fase                                 | Forklaring                                                                                                    | Tast                          |
|--------------------------------------|----------------------------------------------------------------------------------------------------|-------------------------------|
| Log på domstolenes<br>sagsportal     | Du finder domstolenes sagsportal på<br><u>www.minretssag.dk</u> . Du skal bruge Nem-Id<br>til at logge ind.                                                                                                    | NEM ID                        |
| Hvor finder du dine frister?         | På startsiden kan du se dine sager.<br>I kolonnen "Frister og retsmøder" kan du se<br>dine frister. Du kan få bedre overblik over<br>dine frister ved at klikke på linket " <u>Frister</u> "<br>for at se en oversigt.                                                                  | Frister og <u>Retsmøder</u>   |
| Find den rigtige frist               | Find den frist, som du ønsker at behandle.<br>Du kan fra oversigten over dine frister<br>bruge mulighederne for at gruppere eller<br>filtrere dine sager for at finde den rigtige.                                                                                                    | <ingen gruppering=""></ingen> |
| Håndter fristen                      | Markér fristen til kvittering for modtagelse.<br>Knappen med "håndter frist" bliver nu<br>aktiv. Tryk på "håndter frist".                                                                                                    | 🔏 Håndter frist               |
|                                      | • OBS: Hvis din modpart har en frist,<br>vil knappen med "håndter frist"<br>ikke være aktiv og derfor være grå<br>for dig.                                                                                                    | 😤 Håndter frist               |
| Bekræft, at du har modtaget<br>sagen | I vinduet "Bekræft, at du har modtaget<br>sagen" skal du trykke på "Bekræft<br>modtagelse".                                                                                                    | ✓ Bekræft modtagelse          |
|                                      | • Hvis du er advokat og<br>repræsenterer flere sagsøgte i en<br>sag, skal du vælge, på hvis vegne<br>du bekræfter at have modtaget<br>sagen.                                                                                                    |                               |
| Svarskrift                           | Du kan under "Frister og retsmøder" se, at<br>du ikke længere har frist til at kvittere for<br>modtagelsen. I stedet vil retten ofte have<br>fastsat en frist for, at du skal indlevere<br>svarskrift i sagen. Du kan læse mere i det<br>brev, du har fået fra retten. Brevet finder du |                               |

| ved at åbne sagen og gå ind på fanebladet<br>"dokumenter"                                                                                                    | Dokumenter |
|----------------------------------------------------------------------------------------------------|------------|
| • OBS: Du kan markere fristen for<br>"Svarskrift" og vælge "Håndter<br>frist" for at udarbejde og indlevere<br>svarskrift. Du kan se nærmere om<br>dette på navigationssedlen<br>"Svarskrift". |            |